## 平台证书打印流程

第一步: 登录平台 (帐号为身份证号, 原始密码 123123)

使用 360 浏览器搜索框中输入:"教师教育网"进入官网,点击 "【培训入口】——河南",进入【河南】主页,找到项目"邓州市 中小学教师信息技术应用能力提升工程 2.0 培训"项目主页。

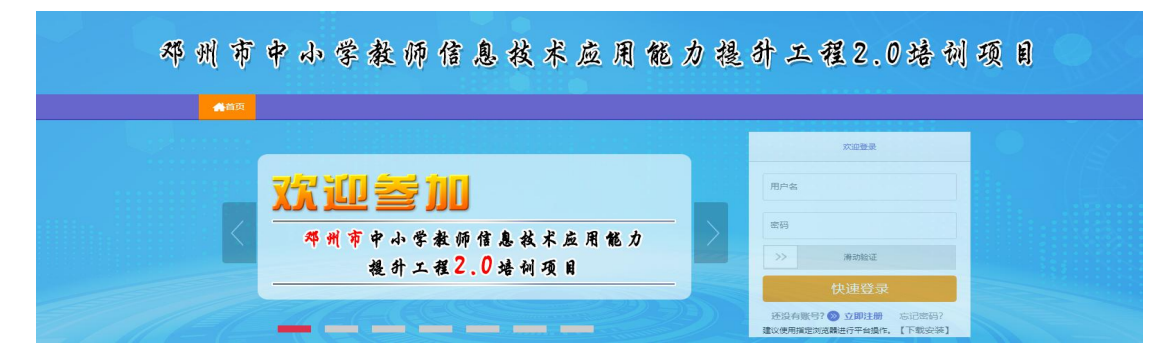

## 第二步:查看成绩——打印证书

| 記学习中心  | ♀ 当前位置: 工作室首页 > 查看成绩                |
|--------|-------------------------------------|
| 查看成绩   | <b>学习状况</b> 统计时间截至 2021-10-23 08:18 |
| 公告     |                                     |
| 课程选择   |                                     |
| 课程学习   |                                     |
| □ 研修中心 |                                     |
|        | 通行学习品体, 2000                        |

## 第三步: 点选"打印证书" ——选择结业证书

| 满分: 100分合格分数: 80分 (项 | i目已开启单项考核)总成绩: 95 ( |   | 打印道 |
|----------------------|---------------------|---|-----|
|                      |                     | × |     |
| 课程学习成绩: 30.0 分       | 请选择结业证书的类型          |   |     |
|                      |                     |   |     |

## 第四步:点击下载证书,留存电子版文件或直接打印

打印需知:设置A4纸张;选中打印背景颜色和图<mark>像;造中启用缩小字</mark>体填充;页边距全部为0;页眉页脚全部为"空" 下载证书